- Eine E-Mail kann aus verschiedenen Gründen vom E-Mailfilter-System abgefangen werden (z. B. Spam, Virus-Verdacht, unerlaubte Anhänge).
- Häufig werden E-Mails, die einen eigentlich erlaubten Anhang (wie z. B. eine Word-Datei oder Excel-Datei) enthalten, trotzdem abgefangen, weil die angehängte Datei passwortgeschützt ist, Makros enthält o. ä. Die E-Mail wird dann vom E-Mail-Filtersystem mit der Diagnose "Potentieller Virus" abgefangen und nicht automatisch an den Empfänger durchgeleitet.
- In einem solchen Fall handelt es sich jedoch nicht um einen reellen Virus-Verdacht. Sie erhalten dann automatisch eine solche Hinweis-Mail:

| Original Me | ssage                                                                            | processed by David InfoCenter" |
|-------------|----------------------------------------------------------------------------------|--------------------------------|
| Subject:    | =Eine Filterregel hat eine an Sie gerichtete E-Mail geblockt (04-Mrz-2009 18:24) |                                |
| From:       | postmaster@kreis-oh.de                                                           |                                |
| To:         | 1.10.1@kreis-oh.de                                                               |                                |
|             |                                                                                  |                                |

Eine an Sie gerichtete E-Mail mit dem Betreff "[Potenzieller Virus] =?utf-8?B?QnJvdGhlciAtIFJhaG1lbnZlcnRyYWdzcHJlaXNsaXN0ZSBNw6RyeiAyMDA5? =" von "Microsoft\_Select\_Preisliste@pc-ware.de" konnte nicht mit eindeutigem Befund auf Viren geprüft werden. Die E-Mail wurde deshalb in die Quarantäne verschoben.

Sie können die Quarantäne hier selbst verwalten

Bitte geben Sie bei evtuellen Rückfragen folgende Gründe an:

[policy-in\_notify-recipient\_unscannable-forbidden]

Sollten Sie Fragen haben, wenden Sie sich bitte unter Tel. 04521-788-466 an unser IT-Team.

Mit freundlichen Grüßen

1.10.1 Informationstechnik

Ihr IT-Team

- Sofern Sie sich die abgefangene E-Mail durchleiten möchten, können Sie dies ohne die Hilfe der IT-Administratoren selbst tun, indem Sie auf den o. a. Link ("Sie können die Quarantäne hier selbst verwalten") klicken.
- Auf dieser nächsten Seite klicken Sie dann auf "Laden der Seite fortsetzen":

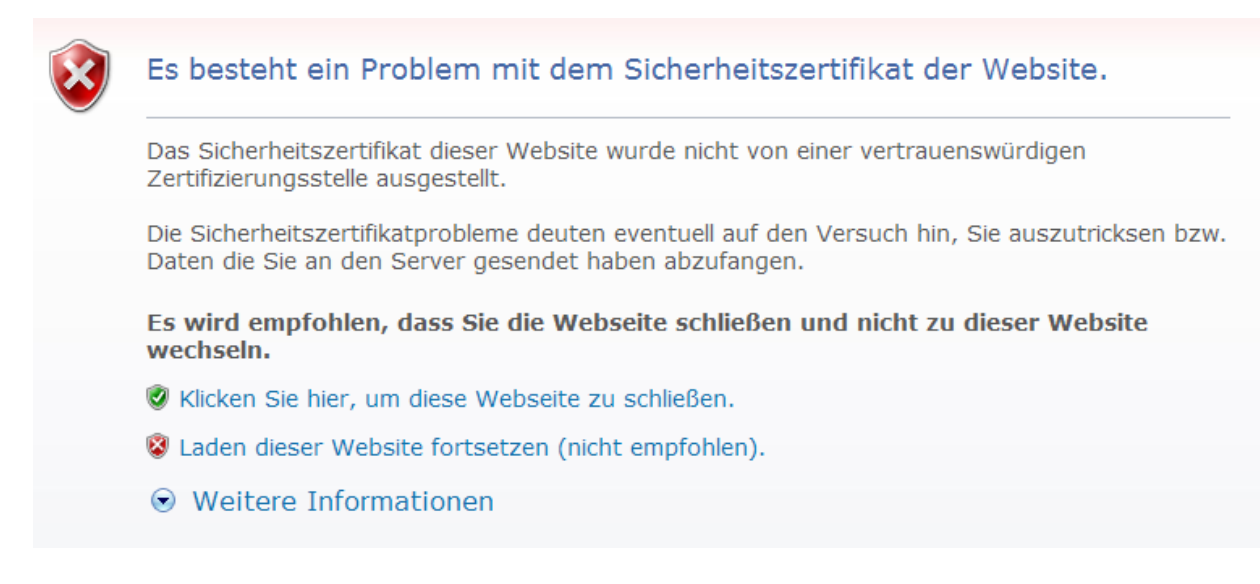

 Hier geben Sie dann bitte Ihren Benutzernamen und Passwort ein, welche Sie auch täglich zur Anmeldung im PC-Netzwerk verwenden: Geben Sie Ihren Benutzenamen und das Kennwort ein, um sich anzumelden.

| Benutzername: |  |
|---------------|--|
| Kennwort:     |  |
| Anmelden      |  |

- Sie erhalten dann eine Übersicht der an Ihre E-Mail-Adresse gesandten abgefangenen E-Mails. Der überwiegende Teil ist in der Regel Spam.
- In der Liste finden Sie aber auch jeweils die abgefangene E-Mail, über die Sie einen Hinweis erhalten haben.
- Standardmäßig sind die angezeigten Mails nach "Bewertung" sortiert. Die Sortierreihenfolge können Sie ändern, indem Sie auf einen anderen Spaltennamen wie z. B. "Von" oder "Datum" klicken – entsprechend danach wird chronologisch sortiert.

| E-Mail senden | E-Mail löschen Alle löschen   |                                          |                     |
|---------------|-------------------------------|------------------------------------------|---------------------|
| E Bewertung   | Von                           | Betreffzeile                             | Datum 🔻             |
| 100.0%        | chadwick8@beaconpacific.com   | [SPAM:#####] FW: New salary structure    | 2009-05-19 10:03:50 |
| 97.9%         | conductivityb@lepinocchio.com | [SPAM:#####] She won 🛛 t need a magnifyi | 2009-05-19 06:08:15 |
| 100.0%        | mechanismsy84@netcomuk.co.uk  | [SPAM:#####] Weihnachten ist Potenz-Zei  | 2009-05-19 05:45:08 |

- Gewünschte Mail anklicken und auf Button "E-Mail senden" klicken:
- Die E-Mail wird dann in Kürze in Ihrem Posteingang im David InfoCenter eingehen.
- Nach Durchleitung der Mail bitte wieder aus dem E-Mail-Filter-Programm ABMELDEN:

Abgeblockte E-Mails Gelöschte E-Mails Optionen

Hilfe Abmelden

Sie können auch jederzeit ohne eine konkrete Hinweis-Mail auf abgefangene E-Mails auf Ihre persönliche E-Mail-Quarantäne zugreifen über folgenden Link:

https://mailfilter.kreis-oh.de:28443/index.cgi

(weitere Vorgehensweise  $\rightarrow$  siehe oben)